## Professional Development Request (PDR)/Field Trip Request

## Powered by Droplet

Requesting for a PDR or Field trip is now made easy, to do so please navigate to the district website (<u>www.phsd144.net</u>) then click Staff Resources then Professional Development Request or Field Trip Request Form

| ← C A C https://www.phsd144.net/domain/56                          |                                   |                                           | A* \$\$ 6 6 0 \$ 6 % §                                                                              |
|--------------------------------------------------------------------|-----------------------------------|-------------------------------------------|----------------------------------------------------------------------------------------------------|
| DISTRICT HOME OUR SCHOOLS >>                                       |                                   |                                           | TRANSLATE * ADMIN LOGIN * Search Q                                                                  |
| PRAIRIE-HILLS<br>Elementary School District, 144<br>Today's Sudeth | Home Our District Departments     | Early Childhood Education Staff Resources | Student Resources For Parents Initiatives Calendar Home = Staff Resources = Homepage Find It Fast = |
| Teacher Resources                                                  |                                   |                                           |                                                                                                    |
| PowerSchool<br>Teacher Portal                                      | Defined STEM<br>Interactive Wheel | Discovery Education                       | Stangard<br>Objectives<br>Extinate                                                                  |
| Staff<br>Service Desk                                              | Defined Learning                  | Follett                                   | CHARGE AND AND AND AND AND AND AND AND AND AND                                                      |
| Family Zone                                                        | Easy IEP                          | iReady Connect                            | "Last "                                                                                             |
| Professional<br>Development Request                                | PreK                              | MediaCAST                                 | Lesson Plans                                                                                        |
| iVisions                                                           | Pre-K Report Card                 | Savvas Realize                            | Chateaux                                                                                            |
|                                                                    |                                   |                                           | Fieldcrest                                                                                          |
| Frontline Absence<br>Management (Aesop)                            | Skyward                           | SMART<br>Learning Suite                   | Highlands                                                                                           |
|                                                                    |                                   |                                           | Mae Jemison                                                                                         |
| Field Trip<br>Request Form                                         | IAR/Pearson AccessNext            | Typing Agent                              | Markham Park                                                                                        |
|                                                                    |                                   | 1                                         | Nob Hill                                                                                            |
|                                                                    |                                   |                                           | Prairie-Hills Jr. High                                                                              |

Then login to Droplet using your Email click continue then enter your District Password (if prompted)

| (                     | drople   | et |
|-----------------------|----------|----|
|                       |          |    |
| <u>.</u>              |          |    |
| Sign In               |          |    |
| Please provide your e | email.   |    |
| Email Address         |          |    |
|                       |          |    |
|                       | CONTINUE |    |
|                       |          |    |

Then complete needed information.

Once completed you will now be able to monitor the progress of your request inside your Droplet Dashboard. To get to your Droplet Dashboard navigate to the district website (<u>www.phsd144.net</u>) then click Staff Resources then under Administrative Resources click My Droplet Account.

## Administrative Resources

|                              |                                  |                                      | Instructional Resources          |   |
|------------------------------|----------------------------------|--------------------------------------|----------------------------------|---|
|                              |                                  |                                      | Cross-Curricular                 | x |
| PowerSchool                  | InfoSnan                         | NWEA<br>Status Page                  | ELA - Reading & Writing          | х |
| Administrative Portal        | шознар                           |                                      | Math                             | х |
| School Messenger             | Frontline<br>Professional Growth | Google Workspace<br>Status Dashboard | Science & STEM                   | x |
| Easy IEP                     | One Screen                       | Blackboard Mass Notification         | Social Studies                   | х |
| Decision Ed School Dashboard | Decision Ed District Dashboard   | Administrator Forms                  | Art & Music                      | х |
| Skyward                      | Revtrak                          | My Droplet Account                   | Digital Literacy/Internet Safety | x |
|                              | ·                                |                                      |                                  |   |

rianio inigaringi

Under My Submissions you will find all of your current and past submissions.

Approvers: You will receive an email when approval is needed, You can also find forms that need your approval in the My Assignments tab and you can see all that has been submitted for your building in the All Submissions tab

| My Assignments  |                                      |
|-----------------|--------------------------------------|
| My Submissions  | ACTIONS - 3 Submissions (0 Selected) |
| All Submissions | STATUS FORM                          |

Approvers: Once you have received an approval request you will be given the option to approve, deny, and provide requestors the ability to revise their request at the bottom of every approval.